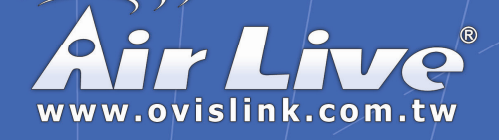

# WT-2000USB/PCI

Turbo-G Wireless LAN Adapter

# **Quick Setup Guide**

|   | English   | •••   | 1  |
|---|-----------|-------|----|
|   | Polski    | • • • | 5  |
| 8 | Español   | • • • | 9  |
|   | Deutsch   | •••   | 13 |
|   | Česky     |       | 17 |
|   | Русский   |       | 21 |
| 0 | Português |       | 25 |
|   | 日本語       | •••   | 29 |
|   |           |       |    |

# Powered by OvisLink Corp.

## Important Information

The following installation operates under Windows XP. Procedures are similar for Windows 98SE/Me/2000/2003 Server.

Please do not install the adaptor into your computer before installing the software program from the CD.

## Install the Driver and Utility

- 1. Insert the Installation CD to your CD-ROM Drive. Click "Utility" and will execute the "setup" program.
- 2. Click "Yes" to process the installation if you accept the license agreement.
- 3. In Windows XP, there is a "Windows Zero Configuration Tool" for you to setup the wireless adaptor. You can choose to configure the adaptor through the Windows Zero Configuration Tool or the AirLive Turbo-G Configuration Tool for the adaptor. It is recommended to choose the AirLive Turbo-G Configuration Tool for the adaptor. Click "Next" to continue.

| hoose Configuration Tool  |                                                                                                    |   |
|---------------------------|----------------------------------------------------------------------------------------------------|---|
| Select Configuration Tool |                                                                                                    |   |
| Air Live                  | <ul> <li>Malan Tahoti Caniganian<br/>Tool Tool Caniganian Tool</li> <li>Massarit Zoo Caniganian Tool</li> </ul> |   |
|                           |                                                                                                    | _ |

If you need the adaptor to operate with better performance, please choose the "**Optimize for performance**" to enable the Tx Burst mode. Or you can choose "**Optimize for Wi-Fi mode**" to let the adaptor run in standard wireless network.

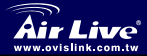

Turbo-G Wireless LAN Adapter WT-2000USB/PCI

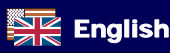

| Opinize la WF inode     Opinize la pafemance node     Opinize la pafemance node |
|---------------------------------------------------------------------------------|
|                                                                                 |

The system starts to install the software of the adaptor. Please follow the instructions of the program to plug in the adaptor into the USB port of your computer. And the system will automatically detect the adaptor Please click "Finish" to complete the installation.

#### Use the AirLive Turbo-G Wireless Configuration Utility

When the adaptor is installed, the AirLive Wireless configuration utility will be displayed automatically. This adaptor will auto connect to wireless device which has better signal strength and no wireless security setting

| SSID           | BSSID          | Sig    | C  | Encrypt | Authent | Network T     |
|----------------|----------------|--------|----|---------|---------|---------------|
| 🥳 default      | 00-0E-2E-5F-48 | 10     | 11 | None    | Unknown | Infrastruct.  |
|                |                |        |    |         |         |               |
|                |                |        |    |         |         |               |
|                |                |        |    |         |         |               |
|                |                |        |    |         |         |               |
|                |                |        |    |         |         |               |
| <              |                | 110    |    |         |         |               |
| Connected <> o | iefault        | Rescar |    | Conne   | et A    | dd to Profile |

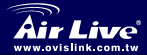

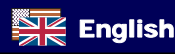

When the adaptor is installed, the AirLive Wireless configuration utility will be displayed automatically. This adaptor will auto connect to wireless device which has better signal strength and no wireless security setting

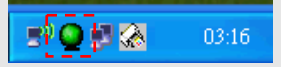

In Windows XP, there is a "Windows Zero Configuration Tool" for you to setup wireless clients. If you want to switch to use AirLive Wireless configuration utility, please follow one of the ways as below

#### First Way

Right click the icon in the system tray and select "Use AirLiveConfig as Configuration utility".

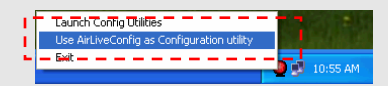

### Second Way

Right-click the icon and select "View Available Wireless Networks".

Click "Advanced".

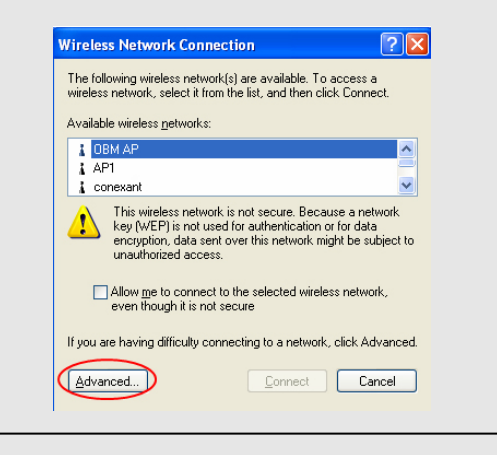

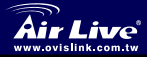

Turbo-G Wireless LAN Adapter WT-2000USB/PCI

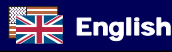

Uncheck "Use Windows to configure my wireless network settings" to enable the utility for the adaptor

|                | ess Network Con                                                                                                    | nection P     | ropert   | ies                                                 | ?         |
|----------------|----------------------------------------------------------------------------------------------------|---------------|----------|-----------------------------------------------------|-----------|
| eneral         | Wireless Networks                                                                                                    | Advanced      |          |                                                     |           |
| ✔ Use          | Windows to configur                                                                                                    | e my wireles: | : netwo  | rk settings                                         | >         |
| Avail          | able networks:                                                                                                    |               |          |                                                     |           |
| Toc            | onnect to an available                                                                                                    | network, cli  | ck Conf  | igure.                                              |           |
| i              | OBM AP                                                                                                    |               | ~        | Configu                                             | re        |
| i.             | AP1                                                                                                    |               |          |                                                     | 5         |
| i.             | conexant                                                                                                    |               | ~        | Refrest                                             | 1         |
| Autor          | rred networks:<br>matically connect to a                                                                                       | vailable netv | vorks in | the order list                                      | ted       |
| Autor<br>belov | rred networks:<br>matically connect to a<br>v:                                                                                 | vailable netv | vorks in | the order list                                      | ted       |
| Autor<br>belov | rred networks:<br>matically connect to a<br>v:                                                                                 | vailable netv | vorks in | the order list<br>Move <u>u</u><br>Move <u>d</u> or | p<br>wn   |
| Autor          | rred networks:<br>matically connect to a<br>v:<br>Add                                                                          | vailable netv | orks in  | the order list<br>Move <u>u</u><br>Move <u>d</u> or | p<br>wn   |
| Autor<br>below | red networks:<br>matically connect to a<br>v:<br><u>Add</u><br><u>Bend</u><br>about <u>setting up wire</u><br><u>uration</u> . | vailable netv | vorks in | the order list<br>Move <u>u</u><br>Move <u>dor</u>  | ved<br>wn |

Note: If "Wireless Zero Configuration" is enabled, you can only configure the advance setting or check the link status and statistics from the configuration utility of the adaptor

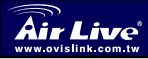

English

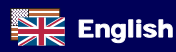

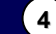

## Istotne informacje Program instalacyjny działa w środowiskusystemu Windows XP. Procedury sa analogiczne w środowisku systemów 98SE/Me/2000/ 2003 Server. Prosimy o nie podłączanie adaptera do komputera przed instalacja oprogramowania dostarczonego na płycie CD. Instalowanie sterowników i programów 1. Włóż płytę instalacyjna do napędu CD-ROM. Kliknij przycisk "Utility", który uruchomi program "setup". 2. Kliknij "Yes", aby rozpocząć instalacje, jeśli akceptujesz warunki umowy licencyjnej. W przypadku systemu Windows XP, mamy do czynienia z "Windows Zero Configuration Tool", który umożliwia instalacje karty sieciowej. Można wybrać pomiędzy konfiguracją karty za pomocą "Windows Zero Configuration Tool" lub AirLive Wireless Configuration, Kliknii "Next", abv kontvnuować. ive Turko-O Wireless Network Card Setup **Configuration Tool** Air Live Microsoft Zero Configuration Too Next > Cancel Jeśli potrzebujesz, aby karta działała wydajniej, należy wybrać "Optimize for performance", aby uruchomić tryb Tx Burst. Można również wybrać "Optimize for Wi-Fi mode", aby umożliwić karcie działanie w standardowei sieci bezprzewodowei. Turbo-G Wireless LAN Adapter

WT-2000USB/PCI

Polski

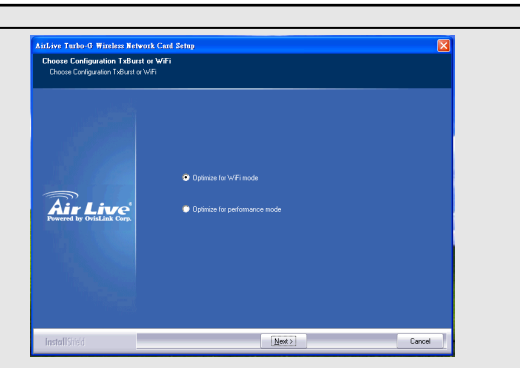

System rozpocznie instalacje oprogramowania dla karty sieciowej. Prosimy podążać za instrukcją programu, aby podłączyć kartę do portu USB Twojego komputera. System automatycznie wykryje kartę. Kliknij "Finish", aby zakończyć instalacje.

### Użyj AirLive Wireless Configuration Utility po zainstalowaniu karty.

AirLive Wireless Configuration Utility pokaże się automatycznie. Karta automatycznie połączy się z urządzeniem, które posiada silniejszy sygnał i jest niezabezpieczone.

| SSID              | BSSID<br>00-0E-2E-5F-48 | Sig<br>10 | C | Encrypt<br>None | Authent<br>Unknown | Network T<br>Infrastruct |
|-------------------|-------------------------|-----------|---|-----------------|--------------------|--------------------------|
|                   |                         |           |   |                 |                    |                          |
|                   |                         |           |   |                 |                    |                          |
|                   |                         |           |   |                 |                    |                          |
|                   |                         |           |   |                 |                    |                          |
|                   |                         |           |   |                 |                    |                          |
| <                 |                         |           |   |                 |                    | >                        |
| Connected <> defa | ult                     | Rescar    |   | Conne           | ct Ar              | dd to Profile            |

WT-2000USB/PCI

w.ovislink.com.tw

Polski

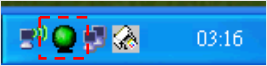

W systemie Windows XP znajduje się "Windows Zero Configuration Tool", które umożliwia ustawienie klientów sieci bezprzewodowej. Jeśli chcesz przełączyć się na użytkowanie programu użytkowego AirLive Wireless, proszę stosować się do jednego ze sposobów

### Sposób pierwszy

Kliknij prawym przyciskiem ikonę znajdującą się w pasku tray i wybierz "Use AirLiveConfig as Configuration utility"

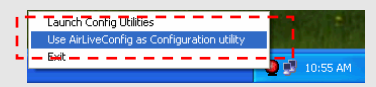

### Sposób drugi

Kliknij prawym przyciskiem ikonę znajdującą się w pasku tray i wybierz "View Available Wireless Networks". Kliknij "**Advanced**".

| Wireles              | s Network Conne                                                                                                    | ection                                                                                  | ? 🔀                                                |
|----------------------|----------------------------------------------------------------------------------------------------|-----------------------------------------------------------------------------------------|----------------------------------------------------|
| The foll<br>wireles: | owing wireless networ<br>network, select it fror                                                                          | k(s) are available. To<br>m the list, and then c                                        | ) access a<br>lick Connect.                        |
| Availab              | le wireless <u>n</u> etworks:                                                                                             |                                                                                         |                                                    |
|                      | BM AP                                                                                                    |                                                                                         | <u>^</u>                                           |
| i co                 | nexant                                                                                                    |                                                                                         | ~                                                  |
|                      | key (WEP) is not us<br>encryption, data sen<br>unauthorized access<br>Allow <u>me</u> to connect<br>even though it is not | ed for authentication<br>t over this network n<br>s.<br>to the selected wirel<br>secure | or for data<br>iight be subject to<br>ess network, |
| lf you a             | re having difficulty cor                                                                                                  | nnecting to a networ                                                                    | k, click Advanced.                                 |
| <u>A</u> dva         | nced                                                                                                    | Connect                                                                                 | Cancel                                             |

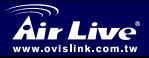

Turbo-G Wireless LAN Adapter WT-2000USB/PCI

Polski

Odznacz "Use Windows to configure my wireless network settings", aby program użytkowy miał dostęp do konfiguracji karty sieciowej.

|                                | ess Network Con                                                                                            | nection P     | roperi   | ties ?                                   |
|--------------------------------|----------------------------------------------------------------------------------------------------|---------------|----------|------------------------------------------|
| ieneral                        | Wireless Networks                                                                                          | Advanced      |          |                                          |
| 🗹 Use                          | Windows to configur                                                                                        | e my wireles: | : netwo  | rk settings                              |
| Avai                           | able networks:                                                                                             |               |          |                                          |
| Too                            | onnect to an available                                                                                     | network, cli  | ck Coni  | figure.                                  |
| Å                              | OBM AP                                                                                                    |               | ~        | Configure                                |
| Ā                              | AP1                                                                                                    |               |          |                                          |
| i                              | conexant                                                                                                   |               | ~        | Refresh                                  |
| Prefe<br>Auto                  | rred networks:<br>matically connect to a                                                                   | vailable netv | vorks in | the order listed                         |
| Auto<br>belor                  | rred networks:<br>matically connect to a<br>w:                                                             | vailable netv | vorks in | the order listed                         |
| Auto<br>belo                   | irred networks:<br>matically connect to a<br>w:                                                            | vailable netv | vorks in | the order listed<br>Move up<br>Move down |
| Auto                           | irred networks:<br>matically connect to a<br>w:<br><u>Add</u> <u>R</u> emo                                 | vailable netv | vorks in | the order listed<br>Move up<br>Move down |
| Prefe<br>Auto<br>belo<br>Learr | rred networks:<br>matically connect to a<br>w:<br>Add<br>about <u>setting up wire</u><br><u>puration</u> . | vailable netv | vorks in | the order listed<br>Move up<br>Move down |

Ważne: Jeśli funkcja "Wireless Zero Configuration" jest włączona możliwa jest tylko konfiguracja zaawansowanych ustawień lub sprawdzenie statusu połączenia i statystyk w programie użytkowym karty

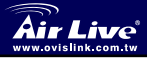

Polski

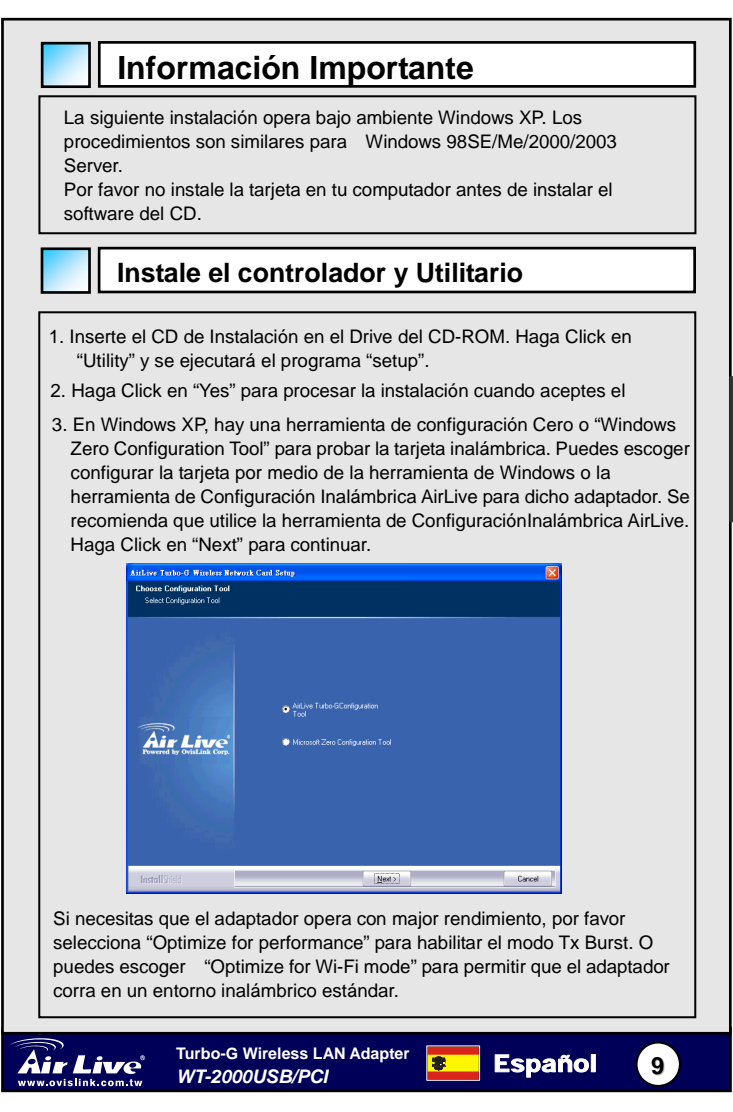

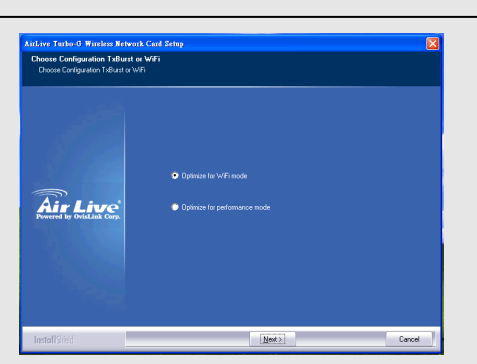

El sistema comienza a instalar el software del adaptador. Por favor siga las instrucciones del programa para enchufar el adaptador en el Puerto USB de su computador. El sistema detectará automáticamente el adaptador. Please click "Finish" to complete the installation.

Por favor haga click en "Finish" para completar la instalación.

### Utilice el Utilitario de Configuración AirLive

Cuando el adaptador es instalado, el Utilitario de Configuración AirLive es desplegado automáticamente. Dicho adaptador se autoconectará al dispositivo inalámbrico con mejor intensidad de señal y sin configuración de seguridad.

| SSID              | BSSID          | Sig    | C  | Encrypt | Authent | Network 7     |
|-------------------|----------------|--------|----|---------|---------|---------------|
| 🥁 default         | 00-0E-2E-5F-48 | 10     | 11 | None    | Unknown | Infrastruc    |
|                   |                |        |    |         |         |               |
|                   |                |        |    |         |         |               |
|                   |                |        |    |         |         |               |
|                   |                |        |    |         |         |               |
| <                 |                |        |    |         |         |               |
| Connected <> defa | ault           | Rescar | ,  | Conne   | ct A    | dd to Profile |

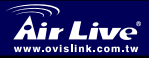

Español

Un icono se desplegará en la bandeja de sistema. Puedes hacer doble click en el cono de la bandeja de sistema para abrir el Utilitario de Configuración AirLive.

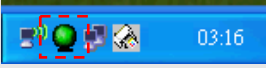

En Windows XP, hay una herramienta de Configuración o "Windows Zero Configuration Tool" para que configures los clientes inalámbricos. Si deseas cambiar al uso del utilitario de Configuración Inalámbrica AirLive, por favor siga alguno de los pasos a continuación.

### Primer Método

Haga click derecho en el icono de la bandeja de sistema y selecciona "Use AirLiveConfig as Configuration utility".

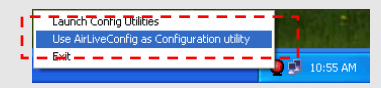

### Segundo Método

Haga click derecho en el icono y seleccione "View Available Wireless Networks".

Haga Click en "Advanced".

| Wireless Network Connection                                                                                                    |
|----------------------------------------------------------------------------------------------------|
| The following wireless network(s) are available. To access a<br>wireless network, select it from the list, and then click Connect.                                                                   |
| Available wireless <u>n</u> etworks:                                                                                                    |
| L DBM AP                                                                                                    |
| L AP1<br>L conexant                                                                                                    |
| This wireless network is not secure. Because a network<br>key (WEP) is not used for authentication or for data<br>encyption, data sent over this network might be subject to<br>unauthorized access. |
| Allow me to connect to the selected wireless network, even though it is not secure                                                                                                    |
| If you are having difficulty connecting to a network, click Advanced.                                                                                                    |
| Advanced. Cancel                                                                                                    |
|                                                                                                    |

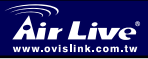

Turbo-G Wireless LAN Adapter
WT-2000USB/PCI

Español

11

Desmarque **"Use Windows to configure my wireless network settings**" para activar el utilitario para el adaptador.

| Wireless Network Connection Propert                      | ies 🛛 🕐 🖸         |
|----------------------------------------------------------|-------------------|
| General Wireless Networks Advanced                       |                   |
| Use Windows to configure my wireless networ              | k settings        |
| Available networks:                                      |                   |
| To connect to an available network, click Confi          | igure.            |
| L OBM AP                                                 | Configure         |
| 🛔 AP1 🥮                                                  |                   |
| 👗 conexant 🛛 💌                                           | Retresh           |
|                                                          | Move <u>up</u>    |
|                                                          | Move <u>d</u> own |
| Add Demons Demonstree                                    |                   |
| Auu <u>Heinove</u> Figheides                             |                   |
| Learn about setting up wireless network<br>configuration | Adyanced          |

Nota: Si se habilita "Wireless Zero Configuration", solamente puedes configurar la Configuración Avanzada o verifica estado del link y la estadística del utilitario de configuración del adaptador.

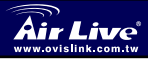

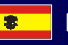

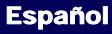

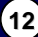

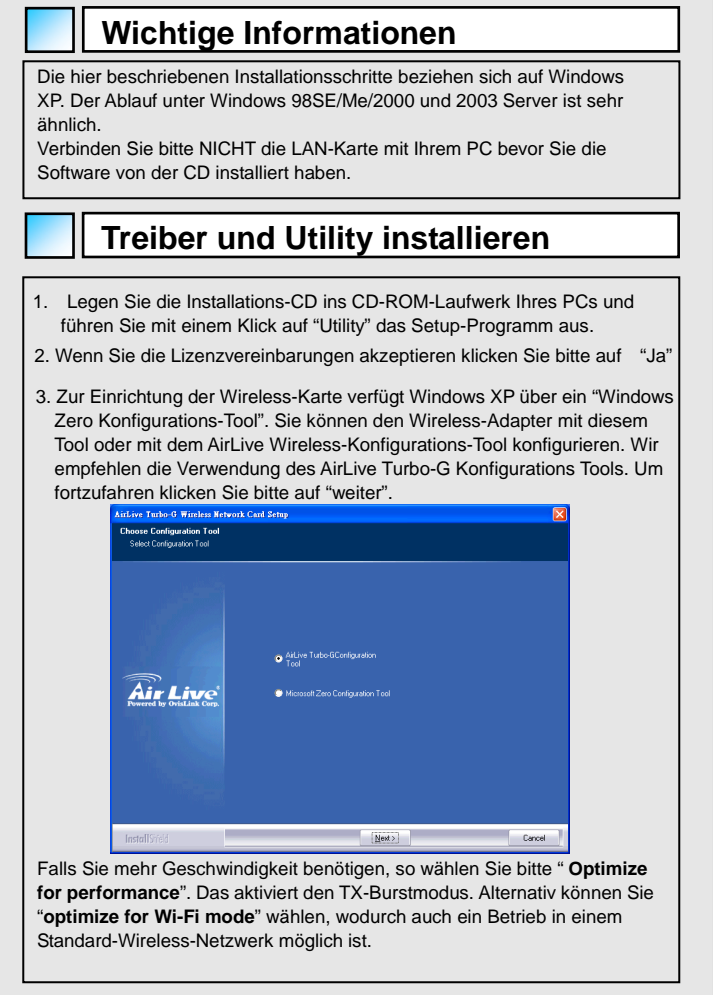

Turbo-G Wireless LAN Adapter

WT-2000USB/PCI

Deutsch

13

Deutsch

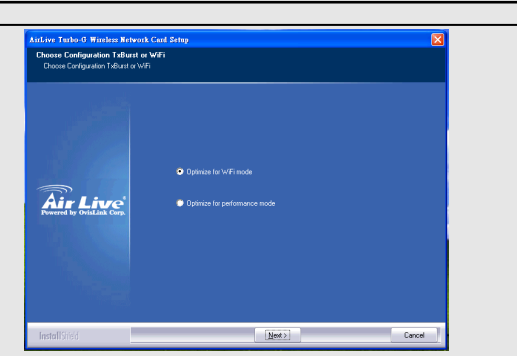

Das System beginnt nun mit der Installation der Software für den Adapter. Folgen Sie bitte der Aufforderung des Programms, den Adapter am USB-Port Ihres Computers anzuschließen. Danach wird dieser automatisch vom System erkannt.

Um die Installation zu beenden klicken Sie bitte auf "Fertigstellen".

#### Das AirLive Wireless Konfigurations-Utility benutzen

Link Canton Site Survey Constitution Linksmooth Links and Double

Nach Installation des Adapters wird das AirLive Wireless Konfigurations-Utility angezeigt. Der Adapter wird sich automatisch mit Wireless-Geräten verbinden, die über eine größere Signalstärke und keine weiteren Sicherheitseinstellungen verfügen.

| SSID      | BSSID          | Sig | C  | Encrypt | Authent | Network T    |
|-----------|----------------|-----|----|---------|---------|--------------|
| 🥳 default | 00-0E-2E-5F-48 | 10  | 11 | None    | Unknown | Infrastruct. |
|           |                |     |    |         |         |              |
|           |                |     |    |         |         |              |
|           |                |     |    |         |         |              |
|           |                |     |    |         |         |              |
|           |                |     |    |         |         |              |
|           |                |     |    |         |         |              |
| <         |                |     |    |         |         |              |

Deutsch

14

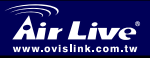

Turbo-G Wireless LAN Adapter WT-2000USB/PCI In der Systemleiste finden Sie ein neues Icon für den Wireless-Adapter. Ein Doppelklick darauf öffnet das AirLive Wireless Konfigurations-Utility.

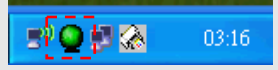

Um Wireless-Clients einzurichten gibt es unter Windows XP das "Windows Zero Konfigurationsutility". Wenn Sie zum AirLive Wireless-Konfigurationsutility wechseln möchten, so wählen Sie bitte einen der beschriebenen Wege.

#### Erster Weg

Rechtsklicken Sie auf das Icon in der Systemleiste und wählen Sie "AirLiveConfig zur Konfiguration benutzen".

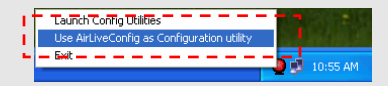

### Zweiter Weg

Rechtsklicken Sie auf das Icon in der Systemleiste und wählen Sie "Verfügbare Wireless-Netzwerke betrachten".

Klicken Sie auf "Erweitert".

| The following wireless network(s) are available. To access a wireless network, select it from the list, and then click Connect. Available wireless <u>networks:                                    </u> |
|----------------------------------------------------------------------------------------------------|
| Available wreless <u>networks</u> :                                                                                                    |
| AP1                                                                                                    |
| L AP1<br>L conexant                                                                                                    |
| 👗 conexant 🛛 🗹                                                                                                    |
|                                                                                                    |
| This wireless network is not secure. Because a network<br>key (WEP) is not used for authentication or for data<br>encouption, data sent over this network might be subject to<br>unauthorized access.   |
| Allow me to connect to the selected wireless network,<br>even though it is not secure                                                                                                    |
| If you are having difficulty connecting to a network, click Advanced.                                                                                                    |
| Advanced Cancel                                                                                                    |

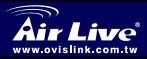

Turbo-G Wireless LAN Adapter WT-2000USB/PCI

Deutsch

Um das adaptereigene Utility zu benutzen deaktivieren Sie bitte "Windows zur Konfiguration meiner Wireless-Netzwerkeinstellungen benutzen".

|                        | ess network Co                                                                                                    | mection P        | open     |                                                                                |
|------------------------|----------------------------------------------------------------------------------------------------|------------------|----------|--------------------------------------------------------------------------------|
| neral                  | Wireless Network                                                                                                    | S Advanced       |          |                                                                                |
| Use                    | e Windows to config                                                                                                    | ure my wireles:  | s netwo  | rk settings                                                                    |
| Avail                  | able networks:                                                                                                    |                  |          |                                                                                |
| To c                   | onnect to an availat                                                                                                    | ole network, cli | ck Coni  | figure.                                                                        |
| Å                      | OBM AP                                                                                                    |                  | ~        | Configure                                                                      |
| Å.                     | AP1                                                                                                    |                  |          |                                                                                |
| i.                     | conexant                                                                                                    |                  | ~        | Retresh                                                                        |
| Prefe<br>Auto          | rred networks:<br>matically connect to                                                                                                    | available netv   | vorks in | the order listed                                                               |
| Prefe<br>Auto<br>belov | rred networks:<br>matically connect to<br>w:                                                                                                    | available netv   | vorks in | the order listed                                                               |
| Prefe<br>Auto<br>belov | rred networks:<br>matically connect to<br>w:                                                                                                    | available netv   | vorks in | the order listed<br>Move up<br>Move down                                       |
| Prefe<br>Auto<br>belov | irred networks:<br>matically connect to<br>w:<br><u>A</u> dd                                                                                                    | available netv   | vorks in | the order listed<br>Move up<br>Move down                                       |
| Prefe<br>Auto<br>belou | International provided in the second second | nove P           | vorks in | the order listed<br>Move <u>up</u><br>Move <u>down</u><br>s<br>Ad <u>vance</u> |

Anmerkung: Wenn die "Wireless Zero-Konfiguration" aktiviert ist, können Sie lediglich die erweiterten Einstellungen konfigurieren oder den Verbindungsstatus sowie die Statistiken des Konfigurationsutilitys des Adapters betrachten

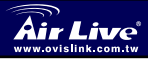

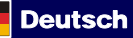

16

Deutsch

### Důležité informace

Následující instrukce jsou konkrétně určeny pro Windows XP. Postupy jsou stejné jako pro Windows 98SE/ME/2000/2003 Server. Nepřipojujte adaptér do vašeho počítače dokud nenainstalujete ovládací software.

### Instalace ovladačů a utilit

- Vlože instalační CD do machaniky, klikněte na záložku "Utility" a zahajte instalaci.
- 2. Stiskem "Yes" provedete souhlas s licenčním ujednáním.
- 3. Ve Windows XP máte možnost si vybrat konfiguraci adaptéru pomocí "Zero konfigurační utility" nebo pomocí AirLive Wireless konfigurační utility. Doporučujeme použít originální konfigurační utilitu AirLive Turbo-G. Stiskem "Next" pokračujte.

| Choose Configuration Tool<br>Select Configuration Tool |                                                                          |        |
|--------------------------------------------------------|--------------------------------------------------------------------------|--------|
| Air Live                                               | ● AiLive Tubo©Configuation<br>Teol<br>● Microsoft2iano Configuation Teol |        |
| InstallStield                                          | Next>                                                                    | Cancel |

Pokud potřebuje od adaptéru silnější výkon, tak zvolte možnost "Optimize for performance" čímž zapnete Tx Burst mód. Pokud budete adaptér provozovat ve standardní bezdrátové síti, tak zvolte "Optimize for Wi-Fi mode".

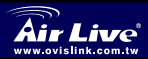

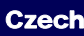

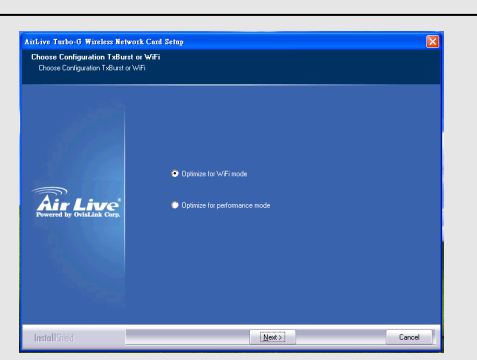

Systém začne začne automaticky instalovat adaptér. Podle instrukcí instalčního programu připojte vaše zařízení do USB portu počítače. Zařízení bude zdetekováno a ovladače nainstalovány. Stiskem "Finish" instalaci dokončíte.

#### Konfigurační utilita AirLive Wireless

Po dokončení instalace ovladačů se automaticky zobrazí konfigurační utilita AirLive Wireless. Adaptér se automaticky připojí k bezdrátovému zařízení, které bude mít odpovídající sílu signálu a nebude zabezpečeno.

| SSID           | BSSID          | Sig    | C  | Encrypt | Authent | Network T.   |
|----------------|----------------|--------|----|---------|---------|--------------|
| 🥳 default      | 00-0E-2E-5F-48 | 10     | 11 | None    | Unknown | Infrastruct. |
|                |                |        |    |         |         |              |
|                |                |        |    |         |         |              |
|                |                |        |    |         |         |              |
|                |                |        |    |         |         |              |
|                |                |        |    |         |         |              |
| <              |                |        |    |         |         | >            |
| Connected <> o | default        | Rescar |    | Conne   | et A    | d to Profile |

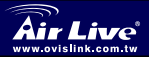

Cesky

Turbo-G Wireless LAN Adapter WT-2000USB/PCI

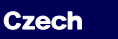

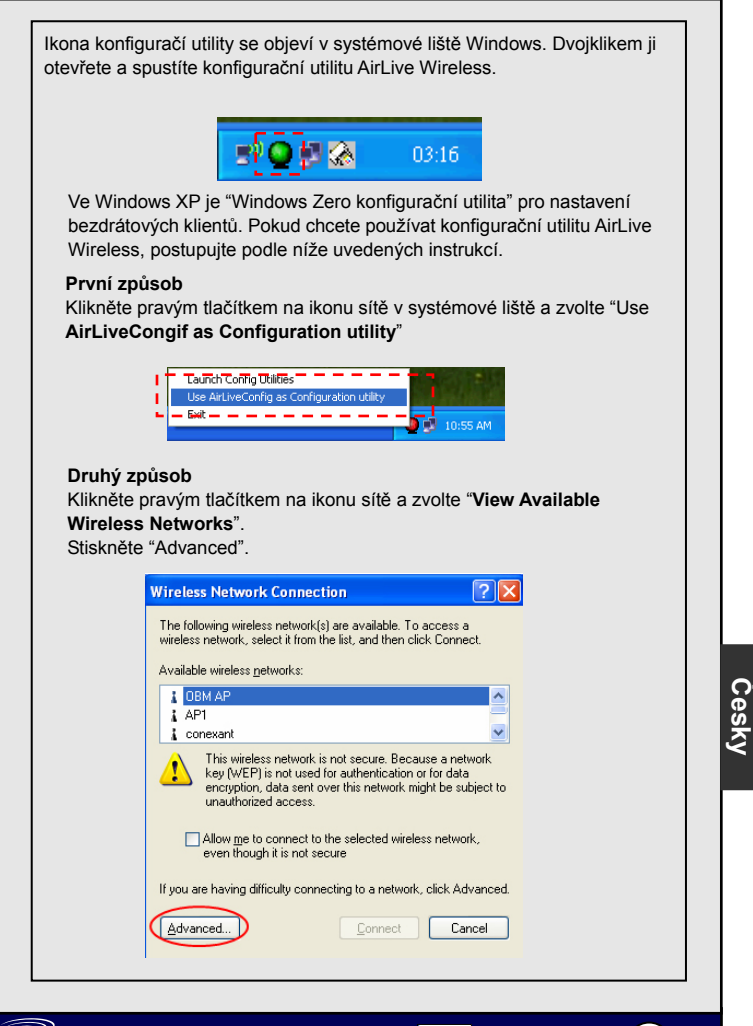

Czech

19

Turbo-G Wireless LAN Adapter WT-2000USB/PCI Zrušte zatrhnutí "Use Windows to configure my wireless network settings", tím povolíte konfiguraci utilitě adaptéru

| when                    | ess Network Con                                                                                                    |                                        |         |                                         |              |
|-------------------------|----------------------------------------------------------------------------------------------------|----------------------------------------|---------|-----------------------------------------|--------------|
| General                 | Wireless Networks                                                                                                    | Advanced                               |         |                                         |              |
| 🗹 Use                   | Windows to configu                                                                                                    | e my wireless                          | networ  | ik settings                             | •            |
| Avail                   | able networks:                                                                                                    |                                        |         |                                         |              |
| Toc                     | onnect to an available                                                                                                    | e network, clic                        | :k Conf | igure.                                  |              |
| i                       | OBM AP                                                                                                    |                                        | ^       | Configure                               |              |
| Ā                       | AP1                                                                                                    |                                        |         |                                         | 5            |
| i                       | conexant                                                                                                    |                                        | ~       | Retresh                                 |              |
| Prefe<br>Autor          | matically connect to a                                                                                                    | vailable netw                          | orks in | the order liste                         | d            |
| Prefe<br>Autor<br>belov | rred networks:<br>matically connect to a<br>v:                                                                               | wailable netw                          | orks in | the order liste<br>Move <u>up</u>       | d            |
| Autor                   | rred networks:<br>matically connect to a<br>w:                                                                               | wailable netw                          | orks in | the order liste<br>Move up<br>Move down | d            |
| Autor                   | irred networks:<br>matically connect to a<br>w:<br><u>Add</u> <u>Remo</u>                                                    | wailable netw                          | orks in | the order liste<br>Move up<br>Move down | d            |
| Erefe<br>Autor<br>belov | rred networks:<br>matically connect to a<br>w:<br><u>Add</u> <u>Remo</u><br>about <u>setting up wire</u><br><u>uration</u> . | wailable netw<br>we Pr<br>less network | orks in | the order liste<br>Move up<br>Move down | d<br>n<br>ed |

Poznámka: Pokud použijete "**Windows Zero konfigurační utilitu**", tak budete moci konfigurovat pouze upřesňující nastavení nebo sledovat stav linky a statistiky.

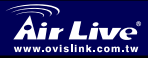

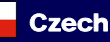

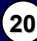

### Обратите внимание!

Описываемая процедура относится к ОС Windows XP. Установка устройства в среде ОС Windows 98SE/Me/2000/2003 Server осуществляется аналогично.Не подключайте адаптер к компьютеру до того, как будет установлено ПО с прилагаемого оптического диска.

### Установка драйвера и программы

- 1. Вставьте установочный компакт-диск в привод оптических дисков. Чтобы запустить процедуру установки, нажмите кнопку Utility
- 2. Если вы согласны с условиями лицензионного договора, продолжите

3. В ОС Windows XP имеется механизм Wireless Zero Configuration (Беспроводная настройка), который позволяет настроить адаптер беспроводной сети.. Для того, чтобы задать параметры адаптера, можно использовать либо механизм Wireless Zero Configuration (Беспроводная настройка), либо Airlive Wireless Configuration Tool (Программа беспроводной настройки Airlive). Для настройки этого адаптера рекомендуется выбрать вариант AirLive Airlive Wireless Configuration Tool (Программа беспроводной настройки Airlive).

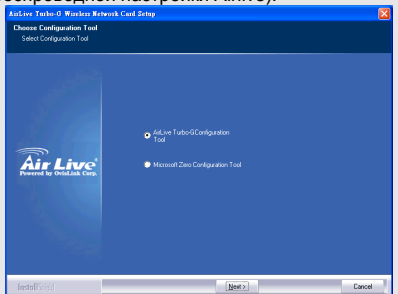

Чтобы повысить скорость передачи данных, выберите вариант Optimize for performance (Приоритет эффективности), тем самым активируя режим Tx Burst. Если вам достаточно обычной работы в беспроводной сети, выберите вариант Optimize for Wi-Fi mode

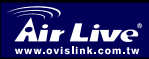

21

Русский

| Choose Configuration TxBurst or<br>Choose Configuration TxBurst or Will | WiFi<br>i                                             |  |
|-------------------------------------------------------------------------|-------------------------------------------------------|--|
| Air Live                                                                | Dysense for WFF mode     Dysense for performance mode |  |
|                                                                         | Participa (                                           |  |

После этого начнётся процесс установки ПО для адаптера. Адаптер к разъёму USB компьютера следует подключать только по указанию программы. Компьютер определит подключенный адаптер автоматически.Завершите установку нажатием кнопки Finish (Завершить)..

### Программа AirLive Turbo-G Wireless Configuration Utility

После подключения адаптера автоматически будет открыто окно программы AirLive Wireless Configuration Utility (Сервисная программа настройки беспроводных соединений).

Адаптер автоматически установит соединение с беспроводным устройством, у которого наивысший уровень сигнала и не включена защита данных.

| SSID      | BSSID          | Sig | C  | Encrypt | Authent | Network   |
|-----------|----------------|-----|----|---------|---------|-----------|
| 🥳 default | 00-0E-2E-5F-48 | 10  | 11 | None    | Unknown | Infrastru |
|           |                |     |    |         |         |           |
|           |                |     |    |         |         |           |
|           |                |     |    |         |         |           |
|           |                |     |    |         |         |           |
|           |                |     |    |         |         |           |
| <         |                |     |    |         |         |           |

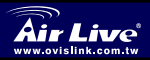

Русскии

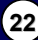

В системном лотке появится новый значок. Чтобы запустить AirLive Wireless Configuration Utility (Сервисная программа настройки беспроводных соединений), следует дважды щёлкнуть по значку в системном лотке .

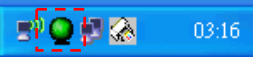

В OC Windows XP имеется механизм Wireless Zero Configuration (Беспроводная настройка), который позволяет настраивать беспроводных клиентов. Если для этой цели вы намерены использовать AirLive Wireless Configuration Utility (Сервисная программа настройки беспроводных соединений), воспользуйтесь одним из двух предлагаемых ниже способов.

Способ первый

Правой кнопкой мыши щёлкните по значку в системном лотке и выберите вариант Use AirLiveConfig as Configuration utility (Использовать как программу настройки AirLiveConfig).".

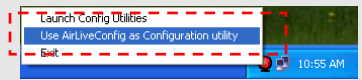

### Способ второй

Щёлкните правой кнопкой мыши по значку и выберите вариант View Available Wireless Networks (Просмотр доступных беспроводных сетей)." Нажмите кнопку Advanced (Дополнительно).

| Wireles               | s Network Connection                                                                                                    | 3 |
|-----------------------|----------------------------------------------------------------------------------------------------|---|
| The folk<br>wireless  | owing wireless network(s) are available. To access a<br>network, select it from the list, and then click Connect.                                                                            |   |
| Availabl              | e wireless <u>n</u> etworks:                                                                                                    |   |
| i OB<br>i AP<br>i con | M AP A                                                                                                    |   |
| ⚠                     | This wireless network is not secure. Because a network key [WEP] is not used for authentication or for data encryption, data sent over this network might be subject to unauthorized access. |   |
|                       | Allow <u>m</u> e to connect to the selected wireless network,<br>even though it is not secure                                                                                                |   |
| lf you ar             | e having difficulty connecting to a network, click Advanced.                                                                                                    |   |
| Advan                 | Connect Cancel                                                                                                    |   |

Russian

23

Turbo-G Wireless LAN Adapter

WT-2000USB/PCI

Русский

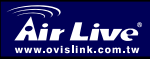

Деактивируйте вариант Use Windows to configure my wireless network settings (Использовать для конфигурации беспроводной сети), тем самым активируя программа настройки адаптера.

| - Wirel         | ess Network Con                                               | nection Pr    | opertie  | es               | ? 🛛 |
|-----------------|---------------------------------------------------------------|---------------|----------|------------------|-----|
| General         | Wireless Networks                                             | Advanced      |          |                  |     |
| 🗹 Use           | Windows to configur                                           | e my wireless | network  | settings         | >   |
| Avail           | able <u>n</u> etworks:                                        |               |          |                  |     |
| Toc             | onnect to an available                                        | network, clic | k Config | jure.            |     |
| 1               | OBM AP                                                        |               | ^        | Configure        | •   |
| i               | AP1                                                           |               |          |                  | 5   |
| Å               | conexant                                                      |               | 🖌 (      | Hefresh          |     |
| Down            | •.                                                            |               |          | Move <u>up</u>   |     |
|                 |                                                               |               |          | Move <u>d</u> ow | m   |
|                 |                                                               |               |          |                  |     |
|                 | Add <u>R</u> emo                                              | ve Pr         | operties |                  |     |
| Learn<br>confid | Add Bemc<br>about <u>setting up wire</u><br>j <u>uration.</u> | ive Prij      | operties | Advanc           | ×ed |

Примечание: Если активирован механизм Wireless Zero Configuration (Беспроводная настройка), получить доступ к дополнительным параметрам или ознакомиться с состоянием и статистикой соединения можно только посредством программы настройки адаптера.

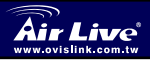

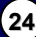

# Informação Importante

A seguinte instalação funciona sob Windows XP. Os procedimentos são semalhantes para Windows 98SE/ME/2000/2003 Server.

Não instale o adaptador no seu computador antes de instalar o software a partir do CD.

# Instalação do Driver e do Utility

- 1. Insira o Cd de Instalação na drive de CD-ROM. Clique em "Utility" e tem início o programa "setup".
- 2. Clique em "Yes" para prosseguir com a instalação se aceitar os termos de
- 3. Em Windows XP, existe uma "Windows Zero Configuration Tool" para que defina o adaptador sem fios. Pode escolher configurar o adaptador via o Windows Zero Configuration Tool ou o AirLive Wireless Configuration Tool. Recomenda-se que escolha o AirLive Wireless Configuration Tool para o adaptador. Clique em "Next" para continuar.

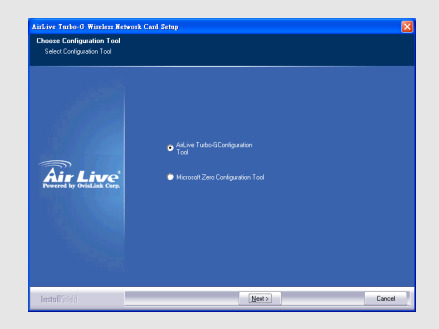

Se necessita que o adaptador funcione com melhores prestações, escolha "Optimize for performance" para permitir o modo Tx Burst. Ou pode escolher "Optimize for Wi-Fi mode" para o adaptador correr em rede sem fios convencional

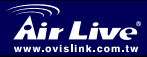

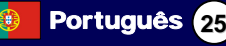

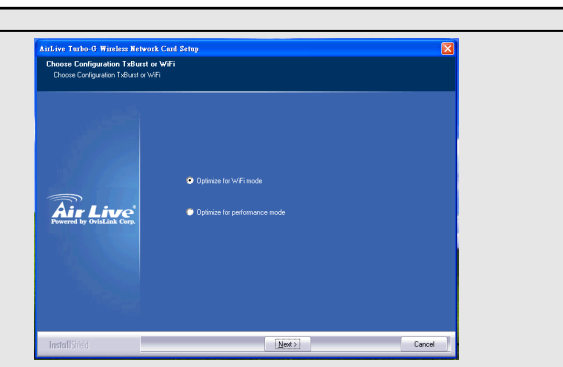

O sistema começa a instalar o software do adaptador. Siga as instruções do programa para ligar o adaptador à porta USB do seu computador. O sistema irá detectar automaticamente o adaptador. Clique em "Finish" para completer a instalação.

#### Utilização do AirLive Wireless Configuration Utility

Quando o adaptador está instalado, este Utility é automaticamente exibido. Este adaptador irá ligar-se automaticamente ao dispositivo sem fios que apresentar maior potência de sinal e não possua definição de segurança sem fios.

| SSID            | BSSID          | Sig    | C  | Encrypt | Authent | Network T     |
|-----------------|----------------|--------|----|---------|---------|---------------|
| 🥳 default       | 00-0E-2E-5F-48 | 10     | 11 | None    | Unknown | Infrastruct   |
|                 |                |        |    |         |         |               |
|                 |                |        |    |         |         |               |
|                 |                |        |    |         |         |               |
|                 |                |        |    |         |         |               |
| <               |                |        |    |         |         |               |
| Connected <> de | fault          | Rescar | 1  | Conne   | ect A   | dd to Profile |

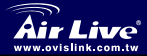

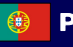

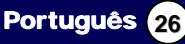

Irá surgir um icon no sistema. Pode fazer duplo clique no icon e abrir o AirLive Wireless Configuration Utility.

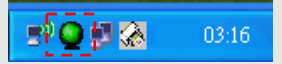

Em Windows XP, existe uma "Windows Zero Configuration Tool" para definer os clients sem fios. Se pretende comutar para a utilização do AirLive Wireless Configuration Utility, siga um dos procedimentos seguintes.

### Procedimento1

Faça clique à direita no icon de sistema e seleccione "Use AirLiveConfig as Configuration Utility".

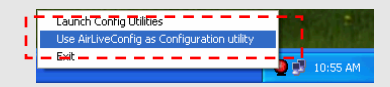

### Procedimento2

Faça clique à direita no icon de sistema e seleccione "View Available Wireless Networks". Clique em "Advanced".

| The following wireless n<br>wireless network, select                       | etwork(s) are available. To access a<br>it from the list, and then click Connect.                                                           |
|----------------------------------------------------------------------------|----------------------------------------------------------------------------------------------------|
| Available wireless <u>n</u> etwo                                           | orks:                                                                                                    |
| L OBM AP                                                                   | ^                                                                                                    |
| AP1                                                                        |                                                                                                    |
| This wireless ne<br>key (WEP) is ni<br>encryption, data<br>unauthorized ar | etwork is not secure. Because a network<br>ot used for authentication or for data<br>a sent over this network might be subject to<br>ccess. |
| Allow me to con<br>even though it i                                        | nnect to the selected wireless network,<br>is not secure                                                                                    |
| If you are having difficul                                                 | ty connecting to a network, click Advanced.                                                                                                 |
| Advanced.                                                                  | Connect Cancel                                                                                                    |

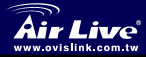

Turbo-G Wireless LAN Adapter WT-2000USB/PCI

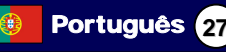

Não verifique "Use Windows to configure my wireless network settings" para activar o Utility para o adaptador.

|                         | ess Network Con                                                                                                    | neetion r.                             | oper    |                                                         |
|-------------------------|----------------------------------------------------------------------------------------------------|----------------------------------------|---------|---------------------------------------------------------|
| eneral                  | Wireless Networks                                                                                                    | Advanced                               |         |                                                         |
| ✓Use                    | Windows to configur                                                                                                  | e my wireless                          | netwo   | rk settings                                             |
| Avail                   | able <u>n</u> etworks:                                                                                               |                                        |         |                                                         |
| Toc                     | onnect to an available                                                                                               | network, cli                           | sk Con  | figure.                                                 |
| Ā                       | OBM AP                                                                                                    |                                        | ~       | Configure                                               |
| Å                       | AP1                                                                                                    |                                        |         |                                                         |
| Å                       | conexant                                                                                                    |                                        | ~       | Herresh                                                 |
| Prefe<br>Autor          | rred networks:<br>matically connect to a                                                                             | vailable netw                          | orks in | the order listed                                        |
| Prefe<br>Autor<br>belov | rred networks:<br>matically connect to a<br>v:                                                                       | vailable netw                          | orks in | the order listed                                        |
| Prefe<br>Autor<br>belov | rred networks:<br>matically connect to a<br>v:                                                                       | vailable netw                          | orks in | the order listed<br>Move <u>up</u><br>Move <u>d</u> own |
| Prefe<br>Autor<br>below | rred networks:<br>matically connect to a<br>x:<br>Add                                                                | vailable netw                          | orks in | the order listed<br>Move <u>up</u><br>Move <u>d</u> own |
| Prefe<br>Autor<br>below | red networks:<br>matically connect to a<br>v:<br>Add <u>Remo</u><br>about <u>setting up wire</u><br><u>uration</u> . | vailable netw<br>ve Pr<br>less network | orks in | the order listed<br>Move up<br>Move down                |

Nota: Se "Wireless Zero Configuration" está activo, só pode configurar a definição avançada ou verificar o estado da ligação e estatísticas a partir do Utility de configuração do adaptador.

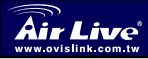

Português

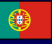

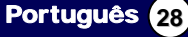

### 重要情報

以下のインストールは Windows XP の下で作動します。 Windows 98SE/Me/2000/2003 サーバー、手順が同様である。 CD からのソフトウェア・プログラムをインストールする前にコンピュー ターへアダプターをインストールしないでください。

# ドライバーとユーティリティを

- インストール CD を CD-ROM 装置に挿入してください。「Utility ユーティリティ」をクリックして、「setup セットアップ」プログラムを実行す
- ライセンス契約を受け入れるなら「Yes はい」とクリックして、インスト ールを処理してください。
- 3. Windows XP に、あなたが無線アダプターをセットアップする「Windows Zero Configuration ToolWindows ゼロ配置ツール」があります。 ウインドウズ、 ゼロ配置ツールあるいはアダプター用の AirLive 無線配置ツールを通って アダプターを形成することできます。アダプターのための AirLive 無線配 置ツールを選ぶのはお勧めです。 「Next 次に、」続くようにクリックして ください。

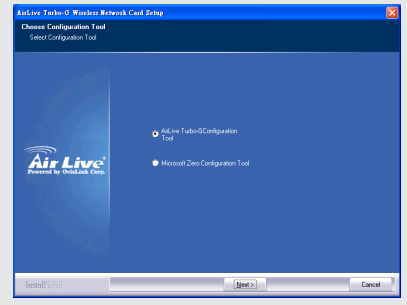

よりよいパフォーマンスで作動するためにアダプターを必要とする場合 は、Tx バースト・モードを可能にすることを「Optimize for performance パフォーマンスのために最適化する」に選んでください。あるいは、アダ プターを標準無線ネットワークの中で実行することを「Optimize for Wi-Fi modeWi-Fi モードのために最適化する」に決めます。

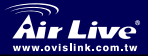

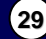

日本語

本語

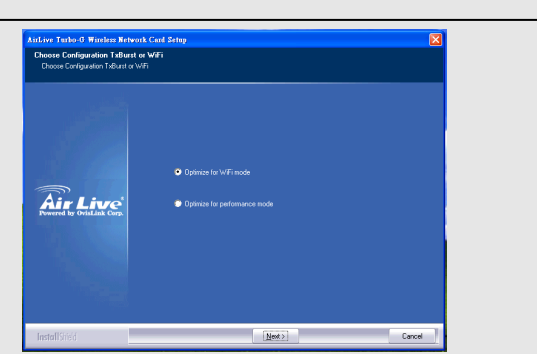

システムはアダブターのソフトウェアをインストールし始めます。ブログ ラムの指示に従って、あなたのコンピュータの USB ボートにアダブター のブラグを差し込んでください。そして、システムは自動的にアダブター を検知するでしょう。

設置を終えるために「Finish終了」をクリックしてください。

### AirLive 無線配置ユーティリィティを使用します

アダプターがインストールされる時、AirLive な無線配置ユーティリィティ は自動的に表示されるでしょう。このアダプターの自動接続は、より良い 信号の強さを持っていますが、どんなワイヤレスのセキュリティ設定も持 っていないワイヤレス機器に接続します。

| SSID      | BSSID          | Sig | C  | Encrypt | Authent | Network    |
|-----------|----------------|-----|----|---------|---------|------------|
| 🥳 default | 00-0E-2E-5F-48 | 10  | 11 | None    | Unknown | Infrastruc |
|           |                |     |    |         |         |            |
|           |                |     |    |         |         |            |
|           |                |     |    |         |         |            |
|           |                |     |    |         |         |            |
|           |                |     |    |         |         |            |
| 1         |                |     |    |         |         |            |

日本語

30

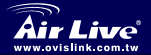

Turbo-G Wireless LAN Adapter WT-2000USB/PCI システム・トレーに表示されたアイコンがあるでしょう。 あなたは、 AirLive 無線配置ユーティリティを開くためにシステムトレーの中にアイ コンをダブルクリックできます。

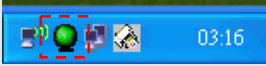

Windows XP では、セットアップ無線通信クライアントにあなたのた めの「Windows Zero Configuration Tool ウインドウズ、ゼロ配置ツー ル」があります。AirLive 無線配置ユーティリティを使用するために切 り替わりたいなら、以下のその方法のうちの1つに従ってください。

#### 第1の方法

システム・トレー中のアイコンを右クリックして、「Use AirLiveConfig as Configuration utility 配置ユーティリィティとして AirLiveConfig を使 用する」ことを選択してください。

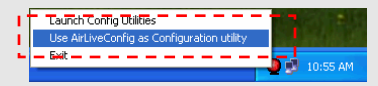

### 第2の方法

アイコンを右クリックして「View Available Wireless Networks 利用可 能な無線通信ネットワーク」を選択してください。クリックは 「Advanced アドバンス。」

| valiable wireless getworks:                                                                                                    | If reless Network Connection         ?           The following wireless network(s) are available. To access a wireless network, select it from the list, and then click Connect.                      |
|----------------------------------------------------------------------------------------------------|----------------------------------------------------------------------------------------------------|
| OBM AP     OBM AP     OBM AP | Available wireless <u>n</u> etworks:                                                                                                    |
| This wireless network is not secure. Because a network     Key (WEP) is not used for authentication or for data     encryption, data sent over this network might be subject to     unauthorized access.     Allow me to connect to the selected wireless network,     even though it is not secure  you are having difficulty connecting to a network, click Advanced.                                                                                                    | API                                                                                                    |
| Allow me to connect to the selected wireless network,<br>even though it is not secure<br>you are having difficulty connecting to a network, click Advanced.                                                                                                    | This wireless network is not secure. Because a network<br>key [WEP] is not used for authentication or for data<br>encryption, data sent over this network might be subject to<br>unauthorized access. |
| you are having difficulty connecting to a network, click Advanced.                                                                                                    | Allow me to connect to the selected wireless network,<br>even though it is not secure                                                                                                    |
|                                                                                                    | If you are having difficulty connecting to a network, click Advanced.                                                                                                    |
| Advanced Cancel                                                                                                    | Advanced Connect Cancel                                                                                                    |

日本語

31

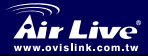

Turbo-G Wireless LAN Adapter WT-2000USB/PCI 「Use Windows to configure my wireless network settings Windows を使用して、私のワイヤレス・ネットワーク設定を構成してください」。

を使用して、私のワイヤレス・ネットワーク設定を構成してくたさい」。 チェックを外す、アダプターのためのユーティリティを可能にするため に。

| ⊻Us                  | e Windows to co                                                          | ntigure my wir  | eless netw            | ork settings                                               |
|----------------------|--------------------------------------------------------------------------|-----------------|-----------------------|------------------------------------------------------------|
| Ava                  | ilable <u>n</u> etworks:                                                 |                 |                       |                                                            |
| To                   | connect to an av-                                                        | ailable networ  | k, click Ca           | nfigure.                                                   |
| Å                    | OBM AP                                                                   |                 | ^                     | Configure                                                  |
| 1                    | AP1                                                                      |                 | _                     | Defeath                                                    |
| 1.1                  | concurrent                                                               |                 |                       | neuesn                                                     |
| Pref                 | conexant<br>erred networks:                                              | t to available  | networks              | in the order listed                                        |
| Pref<br>Auto         | conexant<br>erred networks:<br>omatically connective:<br>wv:             | to available    | networks              | in the order listed                                        |
| Pref<br>Auto<br>belo | conexant<br>erred networks: -<br>omatically connective:<br>w:            | at to available | networks i            | in the order lister<br>Move <u>up</u><br>Move <u>d</u> owr |
| Eref<br>Auto<br>belo | conexant<br>erred networks: -<br>omatically connect<br>w:<br><u>A</u> dd | t to available  | networks i<br>Propert | in the order listed<br>Move up<br>Move dowr                |

注:「**無線セロ配置**」が可能になる場合、単にアドバンスセットを形成 するか、あるいはアダプターの配置ユーティリィティからのリンク・ ステータスおよび統計をチェックすることができます。

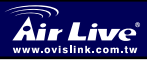

日本語

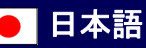

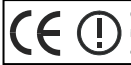

OvisLink Corporation declares that this device is in compliance with the essential requirements and other relevant provisions of directive 1999/5/EC

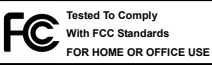

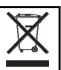

OvisLink Corp. 2F, NO.8 Lane 130, Min Chuan Road, Hsin-Tien City Taipei, Taiwan